# Dolario

# Anlegen eines Google Play Developer Accounts für Ihr Unternehmen

# Wozu benötigen Sie einen eigenen Developer Account für Google Play?

Wenn Sie Ihre individuelle Polario App im App Store für Android veröffentlichen wollen, d.h. eine App mit eigenem App Icon und selbst gewähltem App Titel benötigen, ist es notwendig, dass die App über Ihren eigenen Developer Account veröffentlicht wird. Entweder veröffentlichen Sie Ihre App anschließend selbst oder die plazz AG übernimmt dies für Sie. Zu diesem Zweck, und für später notwendige Updates, stellen Sie uns lediglich Ihren Account zur Verfügung. Die Erstellung eines Google Play Developer Accounts kostet Sie einmalig 25 USD.

# Schritt 1: Firmen-Google-Konto anlegen

- Haben Sie noch kein Google Konto, können Sie sich hier ein neues Konto erstellen: <u>https://accounts.google.com/signup/v2/webcreateaccount?hl=de&flowName=Glif-WebSignIn&flowEntry=SignUp</u> Hinweis: Wir empfehlen Ihnen eine E-Mail-Adresse zu wählen, auf die mehrere Personen Ihrer Firma zugreifen können. Google sendet Ihnen wichtige Nachrichten oder Entscheidungen bzgl. Ihrer App an diese Adresse. Prüfen Sie das Postfach daher regelmäßig.
- 2. Bestätigen Sie die Nutzungsbedingungen, indem Sie den Haken setzen.
- 3. Aktivieren Sie Ihr Konto, indem Sie den Link in der Mail anklicken, die Ihnen Google nun geschickt hat.
- 4. Wenn Sie bereits einen Google Account besitzen, welchen Sie für die Anmeldung ihres Developer Accounts verwenden möchten, melden Sie sich damit einfach bei der Developer Console an: Siehe Schritt 2.
- 5.

# Schritt 2: Registrierung für den Google Play Developer Account

- 1. Melden Sie sich mit Ihren Google Konto-Daten bei der Developer Console an: <u>https://developer.android.com/distribute/console/index.html</u>
- 2. Akzeptieren Sie die "Vereinbarung für Entwickler".
- 3. Für die Registrierung wird eine einmalige Gebühr von 25 USD fällig. Bitte halten Sie für die Bezahlung eine gültige Kreditkarte bereit.
- 4. Geben Sie anschließend noch Ihre Kontodetails ein. Ihr "Entwicklername" wird Kunden bei Google Play angezeigt.
- 5. Sobald Sie das Konto erstellt haben, können Sie weitere Kontoinformationen hinzufügen.
- 6. Ihr Google Play Developer Account ist nun erstellt und Sie können mit den letzten Schritten fortfahren.

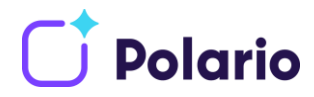

#### Schritt 3: Kontaktdaten für Google Nutzer angeben

Google benötigt von Ihnen Kontaktdaten für Google Nutzer in Form einer **E-Mail-Adresse und einer Telefonnummer**. Diese dürften beim Eingeben Ihrer Unternehmensdaten angegeben worden sein, müssen aber bestätigt werden.

Stellen Sie sicher, dass die beiden Kontaktdaten in Ihrem Konto bestätigt wurden. Gehen Sie dafür in Ihre Kontodetails und prüfen, ob Ihre E-Mail-Adresse und Telefonnummer bestätigt wurden. Dies erfolgt durch die Zusendung eines Codes an die angegebene Kontaktadresse.

#### Schritt 4: D-U-N-S-Nummer für Unternehmen beantragen

#### Was ist eine D-U-N-S-Nummer?

Um ein Play Console-Entwicklerkonto für eine Organisation zu erstellen benötigen Sie eine D-U-N-S Nummer.

Die D-U-N-S-Nummer wird von Dun & Bradstreet ausgegeben und ist eine eindeutige neunstellige Nummer, die weltweit zur Identifizierung von Unternehmen verwendet wird. Google verwendet diese Nummer, um Ihre Organisation zu bestätigen.

Weitere Informationen dazu finden Sie auf folgender Webseite.

#### Wie beantragen Sie das?

Die D-U-N-S-Nummer können Sie auf der folgenden Seite beantragen:

https://www.dnb.com/de-de/duns-request/

Scrollen Sie ein Stück nach unten, füllen dort die geforderten Felder aus und senden das Formular ab. Weitere Informationen werden Ihnen dann per E-Mail zugeschickt.

| Sagen Sie uns. warum Sie hier sind |   |
|------------------------------------|---|
| Ich habe ein deutsches Unternehmen | • |
| SCHRITT 1: Basis Informationen     |   |
| Herr                               |   |
| ) Frau                             |   |
| Max                                |   |
| Mustermann                         |   |
| m.mustermann@online.net            |   |
|                                    |   |

Web <u>polario.app</u> E-Mail <u>info@plazz.ag</u> Telefon Erfurt +49-361-3494789-0 Telefon München +49-89-262043469

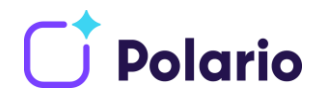

#### Schritt 5: Google Play Console Nutzerzugriff gewähren

Um Ihre App erstmalig anlegen, veröffentlichen und ggf. App-Updates durchführen zu können, benötigen wir Zugriff auf Ihren Developer Account.

- Öffnen Sie die Google Play Console <u>https://play.google.com/console/</u> und melden Sie sich mit Ihrem Account an. Wichtig: der Account muss die vollen Administrations-Rechte besitzen.
- 2. Klicken Sie auf "**App Erstellen"** und vergeben Sie einen Namen z.B. "Mobile Event App" keine Sorge, dieser kann nachträglich geändert werden.

| → C @ 🗊 🔒 https://play.                                           | google.com/comsole/u/0/developers/7648386837472888045/app-list                                  |                           |  | ¥ £ II\ 🖲 🔮   |
|-------------------------------------------------------------------|-------------------------------------------------------------------------------------------------|---------------------------|--|---------------|
| 😑 🔛 Google Play Console                                           | Q In der Play Console suchen                                                                    |                           |  |               |
| 88 Alle Apps                                                      | Alle Apps                                                                                       |                           |  | App erstellen |
| Posteingang                                                       | Hier findest du alle Apps und Spiele, auf die du in deinem Entwicklerkonto z                    | ugreifen kannst           |  |               |
| Berechtigungen Bestellverwaltung                                  | Die Überprüfung dauert momentan länger als sonst                                                | ~                         |  |               |
| <ul> <li>Berichte herunterladen</li> <li>Einstellungen</li> </ul> | Angepinnte Apps ③<br>Hier kannst du Apps anpinnen, um schnell auf sie zuzugreifen und die wicht | igsten Messwerte zu sehen |  |               |
| verwenden                                                         |                                                                                                 |                           |  |               |
|                                                                   |                                                                                                 |                           |  |               |
|                                                                   |                                                                                                 |                           |  |               |
|                                                                   |                                                                                                 |                           |  |               |
|                                                                   |                                                                                                 |                           |  |               |
|                                                                   |                                                                                                 |                           |  |               |
|                                                                   |                                                                                                 |                           |  |               |
|                                                                   |                                                                                                 |                           |  |               |

| =  | Google Play Console                  | Q In der Play Console sucher       | l.                                                                                                    | ] @ @ <sup>_</sup>      |
|----|--------------------------------------|------------------------------------|----------------------------------------------------------------------------------------------------|-------------------------|
| 88 | Alle Apps<br>Posteingang             | App erstellen                      |                                                                                                    |                         |
| ¥= | Nutzer und<br>Berechtigungen         | App-Details                        |                                                                                                    |                         |
| 8  | Bestellverwaltung                    | App-Name                           | Mobile Event App                                                                                                    |                         |
| ₹  | Berichte herunterladen               |                                    | So erscheint der Name deiner App bei Google Play. Die Angabe kann später noch geändert 16/50<br>werden.                                                                            |                         |
| ۲  | Einstellungen                        | Standardsprache                    | Deutsch - de-DE *                                                                                                    |                         |
| ~  | Klassische Play Console<br>verwenden |                                    |                                                                                                    |                         |
|    |                                      | App oder Spiel                     | Du kannst dies in den Store-Einstellungen ändern                                                                                                    |                         |
|    |                                      |                                    | Арр                                                                                                    |                         |
|    |                                      |                                    | O Spiel                                                                                                    |                         |
|    |                                      | Kostenios oder kostenpflichtig     | Du kannst dies später auf der Seite "Kostenpflichtige App" bearbeiten                                                                                                    |                         |
|    |                                      |                                    | Kostenios                                                                                                    |                         |
|    |                                      |                                    | O Kostenpflichtig                                                                                                    |                         |
|    |                                      |                                    | O bu kannst dies basubeiten, bis du deire App weröffentlichst. Nach der<br>Veröffentlichung kann eine kostenfreie App nicht mehr zu einer kostenpflichtigen<br>App gemacht werden. |                         |
|    |                                      | Erklärungen                        |                                                                                                    |                         |
|    |                                      | Programmrichtlinien für Entwickler | Die App entspricht den Programmrichtlinien für Entwickler<br>Die App entspricht den Programmrichtlinien für Entwickler. Lies dir diese Tipps zur Enteilung einer                   |                         |
|    |                                      |                                    |                                                                                                    | Abbrechen Ann erstellen |

Web <u>polario.app</u> E-Mail <u>info@plazz.ag</u> Telefon Erfurt +49-361-3494789-0 Telefon München +49-89-262043469

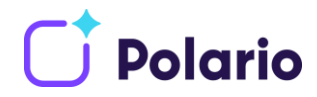

- 3. Als **Standardsprache** wählen Sie bitte Ihre bevorzugte Sprache aus. Bei der Mobile Event App handelt es sich um eine **App**, welche **kostenlos** im Play Store zur Verfügung gestellt wird.
- 4. Die beiden Haken beim Absatz Erklärungen **Programmrichtlinien für Entwickler**, sowie **Exportbestimmungen der USA** sind zu setzen.
- 5. Durch drücken auf App erstellen wird der Entwurf angelegt
- 6. Klicken Sie nun im Menü auf "Alle Apps" und anschließend auf "Nutzer und Berechtigungen".
- 7. Klicken Sie anschließend auf "Neuen Nutzer einladen".
- 8. Bitte füllen Sie das Ihnen angezeigte Formular wie folgt aus
  - a. **E-Mail-Adresse** des einzuladenden Nutzers (diese entnehmen sie bitte der untenstehenden Tabelle)
  - b. Ablaufdatum für den Zugriff empfehlen wir nicht auszuwählen, da aus Erfahrung eine Verlängerung des Zugriffs oft vergessen wird.
  - *c*. Bei **App-Berechtigungen** klicken Sie auf **"App hinzufügen"** und suchen nach der zuvor angelegten App in unserem Beispiel *Mobile Event App*.
  - *d*. Setzen Sie bitten einen Haken bei App-Entwürfe bearbeiten und löschen, Produktionsversionen veröffentlichen, Apps in Test-Tracks veröffentlichen und App-Präsenz im Play Store verwalten.
- Abschließend klicken Sie auf Anwenden und Nutzer einladen. Wiederholen Sie ab Punkt 5 den Prozess f
  ür alle ben
  ötigten Nutzer.

| =     | Ge Ge                                                      | Berechtigungen für Mobile Event App |                                                                                                    | × | 0 |
|-------|------------------------------------------------------------|-------------------------------------|----------------------------------------------------------------------------------------------------|---|---|
| **    | Alle App<br>Posteing                                       | 2                                   | App-Entwürfe bearbeiten und Köschen<br>Mit dieser Berecklingung Mitmein Ructer keine Apps bei Gangle Pay welfflastlichen.                                                                                                    |   |   |
| ⊕ ± ⊕ | Nutzer u<br>Berechti<br>Bestellvi<br>Berichte<br>Einstellu | Finanzdaten                         | Finandaten einsehen<br>Notzer mit desse ferstlingung können Finandenen und Vorkundernehte einselnen,<br>Notzer mit desse ferstlingung können Finandernehten und die Streichen Aufer<br>steppelten und Abous verweiten<br>Bestellungen und Abous verweiten<br>Historie einselnen zum Andere einselnen andere einselnen und<br>Abous einselnen Zum Andere einselnen finandere Finanderechte wird auflichen die Beschlingung<br>Theoreties zum Abous verweiten                                                                                                    |   |   |
| ~     | Klassisc<br>verwenc                                        | Rafeases                            | Produktionsensionen veröffentlichen, Gestie ausschließen und App Signatur von Googie<br>Programmensionen<br>Naturen mit desse Terefortsjong kinnen Produktionserversionen entstim, barehaten und<br>veröffentlichen, die Veröffentlichen und Appen auf einz Appendierunden nichtigen kinnen<br>Naturenten Kohnen sin Appen für aufer Nature für Googie Prey veröffentlichen, Gestellte<br>Appen in test Trucker einzer Veröffentlichen und Appen auf einz Appendierunden nicht einzer<br>Preisen auf einzellte einzellte einzellte einzellte einzellte einzellte einzellte einzellte einzellte einzellte einzellte<br>Preisen in der Ampendierung einzellte einzellte einzellte einzellte einzellte einzellte einzellte<br>Veröffentlichen einzellte einzellte einzellte einzellte einzellte einzellte einzellte einzellte<br>Veröffentlichen.<br>Mit desse Franzelltigung kinnen hutzer kinne Precklasteserenkennen von Appe keil Googie Prey<br>veröffentlichen. |   |   |
|       |                                                            | App-Präsenz im Play Store 🛛 🜌       | Mit dieser Berechtigung können Kutzer keine Produktionsensionen von Appa bei Google Play<br>veröffentlichen.<br>App Präsenz im Play Store verwahlten<br>Neuerand deue Reineberechtene Konst Konst Konsteinen und York die deue Konst                                                                                                    |   |   |

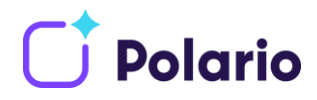

### Accounts für Zugriffsberechtigung

Stellen Sie bitte sicher, dass jeder zugefügte Account die vollen Zugriffsberechtigungen (wie in der Anleitung oben besprochen) besitzt.

| Zugriff benötigt?         | E-Mail                           |
|---------------------------|----------------------------------|
| Zwingend                  | gabriela.angebrandt-ext@plazz.ag |
| Zwingend                  | appcenter@plazz.ag               |
| sofern ihr Kundenbetreuer | ns@plazz.ag                      |
| sofern ihr Kundenbetreuer | g.mendel@plazz.ag                |
| sofern ihr Kundenbetreuer | d.bruening@plazz.ag              |
| sofern ihr Kundenbetreuer | mj@plazz.ag                      |
| sofern ihr Kundenbetreuer | jn@plazz.ag                      |
| sofern ihr Kundenbetreuer | m.stegmann@plazz.ag              |
| sofern ihr Kundenbetreuer | ci@plazz.ag                      |

Das war's! Sie haben Ihren Google Play Developer Account eingerichtet. Weitere Informationen finden Sie unter: <u>https://support.google.com/googleplay/android-de-veloper/answer/6112435?hl=de</u>.